## Tilføj dit lager til e-conomics toppanel:

| . Hjem Salg Regnskab | Rapporter                                                                | itn vision aps<br>1688598 EmiJac                                           |                                                                                                    |  |  |
|----------------------|--------------------------------------------------------------------------|----------------------------------------------------------------------------|----------------------------------------------------------------------------------------------------|--|--|
|                      | Nye forbedringer i e-conomic L <sup>3</sup>                              |                                                                            | Din demo udiaber om 5 dage. Opgradér din demo                                                                   |  |  |
|                      |                                                                          |                                                                            |                                                                                                    |  |  |
|                      | Indtægter                                                                | Udgifter                                                                   | Vi hjælper digl                                                                                                 |  |  |
|                      | Opret og send fakturaer afsted til dine kunder<br>for at registrere salg | Opret nye poster for at bogføre dine udgifter<br>samt ind- og udbetalinger | Vi er klar til at chatte alle hverdage (uden for<br>åbningstiden svarer vi tilbage hurtigst muligt)             |  |  |
|                      | Ny faktura                                                               | Ny postering                                                               | Start chat                                                                                                    |  |  |
|                      | Ubetalte salgsfakturaer                                                  |                                                                            | Gratis online kurser<br>Tilmeld dig et af vores online kurser og få en<br>ordentlig introduktion til e-conomic. |  |  |
|                      | Du har ikke nogen                                                        | ubetalle fakturaer.                                                        | Se alle kurser                                                                                                  |  |  |
|                      |                                                                          |                                                                            |                                                                                                    |  |  |

- 1. Log ind med din e-conomic e-mail og password
- 2. Tryk på det orange tandhjul alle indstillinger
- 3. Gå ned under fanen "Udvidelser" og vælg ekstra faneblade
- 4. Tryk på den blå knap: Nyt faneblad
- 5. Kald den hvad den skal hedde og derefter indsætter du følgende link under URL:\* <u>https://nordic.itnapps.eu/login.aspx</u> - Efterfølgende trykker du gem og nu skulle du gerne have en ekstra fane ved siden af Rapporter, som viser dit nye faneblad

| M <b>•</b> | Hjem | Salg | Regnskab | Rapporter | lager |  |
|------------|------|------|----------|-----------|-------|--|
|            |      |      |          |           |       |  |